# **Objectifs**:

L'objectif de cette procédure est de configurer un serveur SAMBA avec le protocole LDAP.

Cette procédure à était réalisé pour répondre à un besoin d'une entreprise (CNAM). J'ai du crée un VM et tout refaire pour pouvoir mettre à jour l'ancien serveur SAMBA. Le protocole LDAP permettra aux personnels de s'identifier et permettra aussi à notre serveur IPCOP (proxy) de laisser sortir les utilisateurs du réseau si ils ont étaient identifiés par le protocole

| νм | Debian 8,2 | Jessie | 10.19.6.20<br>1 |
|----|------------|--------|-----------------|
|    | Windows    | 7      | 10.19.6.77      |

Pour cette procédure, nous nous sommes connecté en SSH via un utilisateur puis connexion en tant que root (su)

pour cette procédure, le nom du serveur sera : samba le mot de passe root sera : root l'utilisateur de base sera etienne avec le mot de passe : etienne tout les autres mots de passe seront identique : 12345 le nom du domaine sera : etienne.local

## Configuration du serveur :

Pour commencer, nous devons configurer l'interface de la machine :

| allow-hotolug et | h0            |
|------------------|---------------|
| iface eth0 inet  | static        |
| address          | 10.19.6.201   |
| netmask          | 255.255.255.0 |
| gateway          | 10.19.6.254   |

puis nous mettons à jour la VM : root@samba:~# apt-get update && upgrade\_

Ensuite, nous allons installer Webmin, pour cela, nous devons le télécharger :

root@samba:~# wget http://www.webmin.com/download/deb/webmin-current.deb\_ <mark>puis</mark> :

root@samba:~# apt-get install openssi libauthen-pam-perl libio-pty-perl libnet-s sleay-perl perl\_\_\_\_\_\_\_\_ensuite, nous installons le

paquet télécharger précédemment : root@samba:~# dpkg --install webmin-current.deb\_ root@samba:~# apt-get -f install\_ puis nous supprimons le paquet .deb télécharger root@samba:~# rm webmin-current.deb

Nous allons commencer par télécharger les paquets nécessaires : root@samba:/# apt-get install slapd ldap-utils migrationtools\_

maintenant, vous devez rentrez le mot de passe du super-utilisateur pour l'annuaire LDAP, pour nous le mot de passe sera 12345 :

|   | Configuration de slapd<br>Veuillez indiquer le mot de passe de l'administrateur de l'annuaire<br>LDAP.                                                                                                    |                     |
|---|----------------------------------------------------------------------------------------------------|---------------------|
|   | Mot de passe de l'administrateur :                                                                                                    |                     |
|   | <0k>                                                                                                    | Nous lançons la     |
| 1 | reconfiguration de slapd :                                                                                                    |                     |
| ł | ouis répondez aux questions comme ci-dessous :<br>Configuration de slapd                                                                                                    |                     |
|   | Si vous choisissez cette option, aucune configuration par défaut et<br>aucune base de données ne seront créées.                                                                                                    |                     |
|   | Voulez-vous omettre la configuration d'OpenLDAP ?                                                                                                    |                     |
|   | <oui> KNON&gt;</oui>                                                                                                    | entrez votre nom de |
| ( | domaine :                                                                                                    |                     |
|   | Configuration de slapd<br>Le nom de domaine DNS est utilisé pour établir le nom distinctif de base<br>(« base DN » ou « Distinguished Name ») de l'annuaire LDAP. Par exemple,<br>si vous indiquez « toto.example.org » ici, le nom distinctif de base<br>sera « dc=toto, dc=example, dc=org ». |                     |
|   | Nom de domaine :                                                                                                    |                     |
| 1 |                                                                                                    |                     |

<0k>

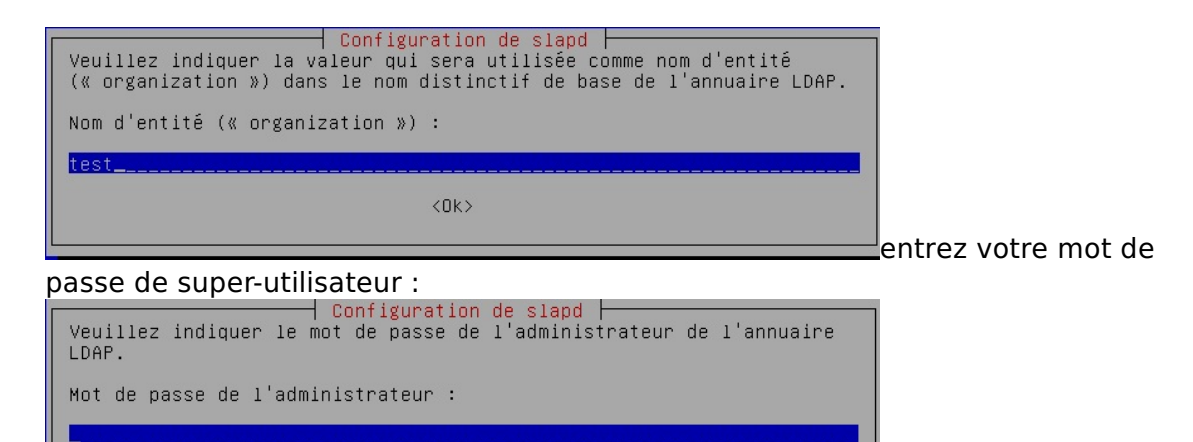

er ers

<0k>

| Module de base (                                                         | de données à utili                                                                       | ser :                                                   |                                                                                                |
|--------------------------------------------------------------------------|------------------------------------------------------------------------------------------|---------------------------------------------------------|------------------------------------------------------------------------------------------------|
|                                                                          |                                                                                          | BDB<br>HDB                                              |                                                                                                |
|                                                                          |                                                                                          | MDB                                                     |                                                                                                |
|                                                                          |                                                                                          |                                                         |                                                                                                |
| Des fichiers pr<br>l'échec de la p<br>option, les scr<br>des bases de do | Ésents dans /var/li<br>rocédure de configu<br>ipts de configurati<br>nnées avant de crée | b∕ldap vont<br>ration. Si<br>on déplacer<br>r une nouve | probablement provoqu<br>vous choisissez cette<br>ont les anciens fichi<br>lle base de données. |
| Faut-il déplace                                                          | r l'ancienne base d                                                                      | e données ?                                             |                                                                                                |
|                                                                          | <oui></oui>                                                                              |                                                         | <non></non>                                                                                    |
|                                                                          |                                                                                          |                                                         |                                                                                                |

root@samba:/# apt-get install smbldap-tools smbclient samba-doc\_ root@samba:/# apt-get install samba\_ le paquet samba contient la version 4.1.17 de SAMBA

root@samba:/# cd /etc/ldap\_

On récupère le schéma SAMBA pour l'insérer dans LDAP root@samba:/etc/ldap# gzip -d /etc/ldap/schema/samba.schema.gz root@samba:/etc/ldap# cp /usr/share/doc/samba-doc/examples/LDAP/samba.schema.gz /etc/ldap/schema\_

Maintenant, nous allons crée le fichier slapd.conf pour pouvoir insérer le schéma SAMBA dans LDAP :

root@samba:/etc/ldap# nano slapd.conf\_

| puis                                                                                                    | écrivez | : |  |
|----------------------------------------------------------------------------------------------------|---------|---|--|
| The second second second second second second second second second second second second second second second se |         |   |  |

| include | /etc/ldap/schema/core.schema          |
|---------|---------------------------------------|
| include | /etc/ldap/schema/cosine.schema        |
| include | /etc/ldap/schema/nis.schema           |
| include | /etc/ldap/schema/inetorgperson.schema |
| include | /etc/ldap/schema/samba.schema         |
| include | /etc/ldap/schema/misc.schema_         |

puis dans le fichier slapd.conf situé en /usr/share/slapd

#### ajoutez samba.schema et misc.schema a la suite des includes

| # Schema | and objecticiass definitions                     |
|----------|--------------------------------------------------|
| include  | <pre>/etc/ldap/schema/core.schema</pre>          |
| include  | <pre>/etc/ldap/schema/cosine.schema</pre>        |
| include  | <pre>/etc/ldap/schema/nis.schema</pre>           |
| include  | <pre>/etc/ldap/schema/inetorgperson.schema</pre> |
| include  | /etc/ldap/schema/samba.schema                    |
| include  | <pre>/etc/ldap/schema/misc.schema</pre>          |

puis rentrez la commande : . root@samba:/etc/ldap# slaptest –f /etc/ldap/slapd.conf –F /etc/ldap/slapd.d\_ puis: root@samba:/etc/ldap# chown openldap:openldap /etc/ldap/schema/ -root@samba:/etc/ldap# chown openldap:openldap /etc/ldap/slapd.d/ ensuite redémarrer le serveur : root@samba:/etc/ldap# reboot\_ Ensuite, nous allons configurer smb.conf pour la lisaison avec l'annuaire LDAP cd /etc/samba\_ on fait une sauvegarde du smb.conf : root@samba:/etc/samba# nano smb.conf\_ root@samba:/etc/samba# cp smb.conf smb.conf.bckp\_ puis nous supprimons le fichier smb.conf : rm smb.conf puis : nano smb.conf []global] #nom du domaine ( à changer en fonction de votre nom de domaine) workgroup = LECAUDEY #nom netbios de votre serveur netbios name = samba #adresse de votre serveur DNS (ici, le serveur DNS est notre serveur samba) dns forwarder = 10.19.5.11 deadtime = 10 #niveau de log, à mettre entre 1 et 3
 log level = 1
#chemin des logs
 log file = /var/log/samba/log.%m
#taille des logs
 max log size = 5000
 debug uid = yes
 debug uid = yes
 syslog = 0
 utmp = yes #choix de la sécurité security = user #Autorise les scripts domain logons = yes os level = 64 #lettre de lecteur pour le home logon drive = Y: #adresse du home des utilisateurs (%U renvoie le nom de l'utilisateur connecté) logon home = \\samba\%U #aresse du nome des utilisateurs (%U renvoie te nom de t'utilisateur connecte) logon home = \\samba\WU #adresse pour les profils itinérants logon path = \\samba\profiles\%U #mettre le nom du groupe de l'utilisateur connecté) logon script = default.bat #mettez l'adresse ip de votre serveur LDAP, ici c'est notre serveur donc 127.0.0.1
 passdb backend = ldapsam:"ldap://127.0.0.1/"
#mettre en off lorsque le ssl n'est pas actif
 ldap ssl = off
#veillez mettre votre nom de domaine que vous avez donner lors de l'installation de slapd
 ldap admin dn = cn=admin,dc=etienne,dc=local
 ldap delete dn = no ## Sync UNIX password with Samba password ## Method 1: ldap password sync = yes
## Method 2: ;ldap password sync = no
;unix password sync = yes

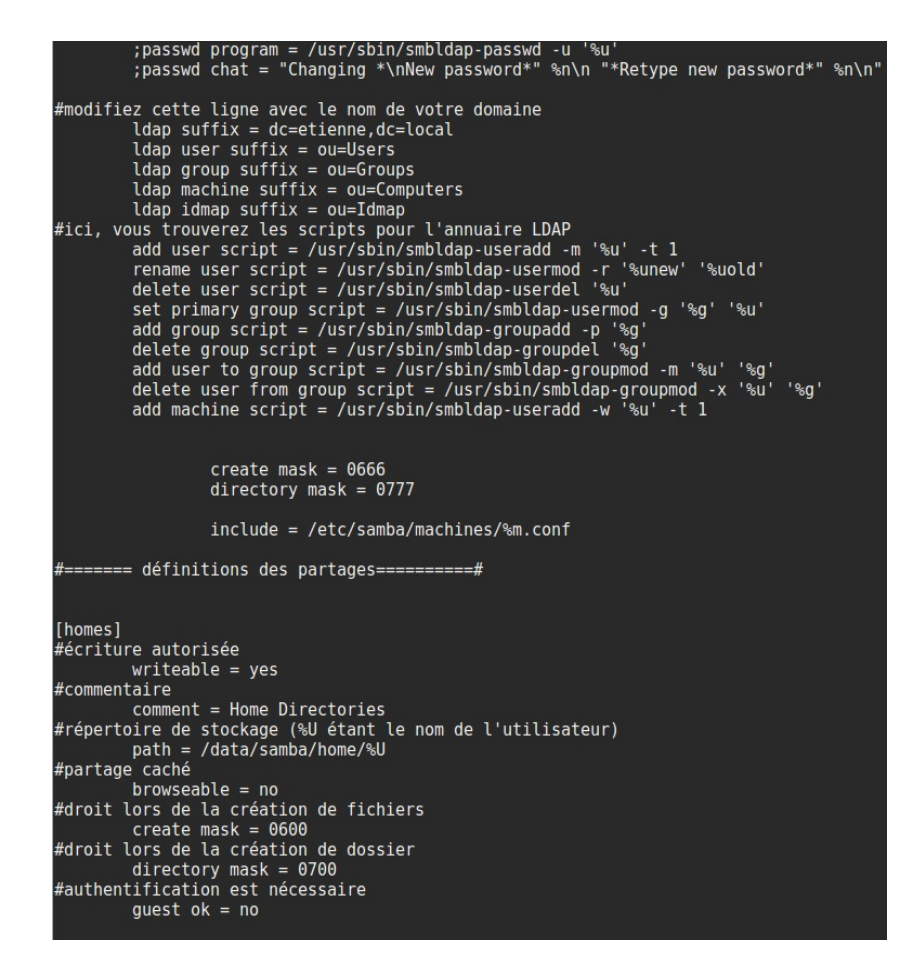

| [netlogon]                                                                                                    |
|----------------------------------------------------------------------------------------------------|
| comment = netlogon<br>path = /data/samba/netlogon<br>admin users = root<br>guest ok = no<br>#lecture seule seulement                       |
| read only = yes<br>writeable = no<br>browseable = no                                                                                       |
| <pre>[profiles]     comment = Profiles     path = /data/samba/profiles     read only = no     browseable = no     create mode = 0700</pre> |
| [profiles.V2]<br>copy = profiles                                                                                                    |

### grâce à la ligne : include = /etc/samba/machines/%m.conf

smb.conf utilisera les fichiers %m.conf qui récupere le nom de la machine pour utiliser les fichiers de configurations pour les partages : exemple pour la machine cnametu21.conf :

| [partage]   |                                                                                         |
|-------------|-----------------------------------------------------------------------------------------|
|             | comment = Partage                                                                       |
|             | path = /data/partage                                                                    |
|             | guest or - no<br>hrowscoalle - ves                                                      |
|             | create mask = 0666                                                                      |
|             | directory mask = 0777                                                                   |
|             | read only = no                                                                          |
|             | valid users = laurent.lecluse,benoit.charles,pannabelle.anglade,@auditeurs,@enseignants |
|             | force group = %G                                                                        |
| [divors]    |                                                                                         |
| [uivers]    | comment = Divers                                                                        |
|             | Dath = /data/divers                                                                     |
|             | guest ok = no                                                                           |
|             | browseable = yes                                                                        |
|             | create mask = 0660                                                                      |
|             | directory mask = 0770                                                                   |
|             | read only = no                                                                          |
|             | valu users = @auministratifs                                                            |
|             |                                                                                         |
| [foad]      |                                                                                         |
|             | comment = Divers                                                                        |
|             | path = /data/foad                                                                       |
|             | guest ok = no                                                                           |
|             | prowseaple = yes                                                                        |
|             | directory mask = 0770                                                                   |
|             |                                                                                         |
|             | valid users = @foad                                                                     |
|             | force group = foad                                                                      |
| [documonts] |                                                                                         |
| [uocuments] | comment = Documents                                                                     |
|             | path = /data/documents                                                                  |
|             | guest ok = no                                                                           |
|             | browseable = yes                                                                        |
|             | create mask = 0660                                                                      |
|             | directory mask = 0770                                                                   |
|             | read only = no                                                                          |
|             | Valid USERS = @administratifs                                                           |
|             |                                                                                         |

Puis nous donnons le mot de passe de l'annuaire LDAP à samba : root@samba:/home/etienne# smbpasswd -w 12345

root@samba:/etc/smbldap-tools# net getlocalsid SID for domain SAMBA is: S-1-5-21-343902668-356809154-1294329268 root@samba:/home/etienne# cd /usr/share/doc/smbldap-tools/examples/ root@samba:/usr/share/doc/smbldap-tools/examples# cp smbldap\_bind.conf /etc/smbldap-tools/ root@samba:/usr/share/doc/smbldap-tools/examples# cp smbldap.conf.gz /etc/smbldap-tools root@samba:/usr/share/doc/smbldap-tools/examples# cd /etc/smbldap-tools root@samba:/usr/share/doc/smbldap-tools/examples# cd /etc/smbldap-tools root@samba:/etc/smbldap-tools# gzip -d smbldap.conf.gz root@samba:/etc/smbldap-tools#

# Put your own SID. To obtain this number do: "net getlocalsid".
# If not defined, parameter is taking from "net getlocalsid" return
SID="S-1-5-21-343902668-356809154-1294329268

nano smbldap bind.conf
masterDN="cn=admin,dc=etienne,dc=local"
masterPw="12345"

root@samba:/etc/smbldap-tools# chmod 0644 smbldap.conf
root@samba:/etc/smbldap-tools# chmod 0600 smbldap bind.conf

root@samba:/etc/smbldap-tools# smbldap-populate -u 30000 -g 30000

root@samba:/etc/smbldap-tools# apt-get install bind9

Puis dans le fichier named.conf.local dans /etc/bind, crée une zone primaire : zone "etienne.local" { type master; file "/var/lib/bind/etienne.local.hosts"; };

et dans le fichier /var/lib/bind/etienne.local.hosts mettez : sttl 38400 etienne.local. IN samba. root.etienne.local. ( SOA 1452269018 10800 3600 604800 38400) etienne.local. IN NS samba. samba.etienne.local. 10.19.6.201 IN Δ 10.19.6.77 CNAMETU21.etienne.local. IN A

#### root@samba:/etc/bind# apt-get install libnss-ldap libpam-ldap

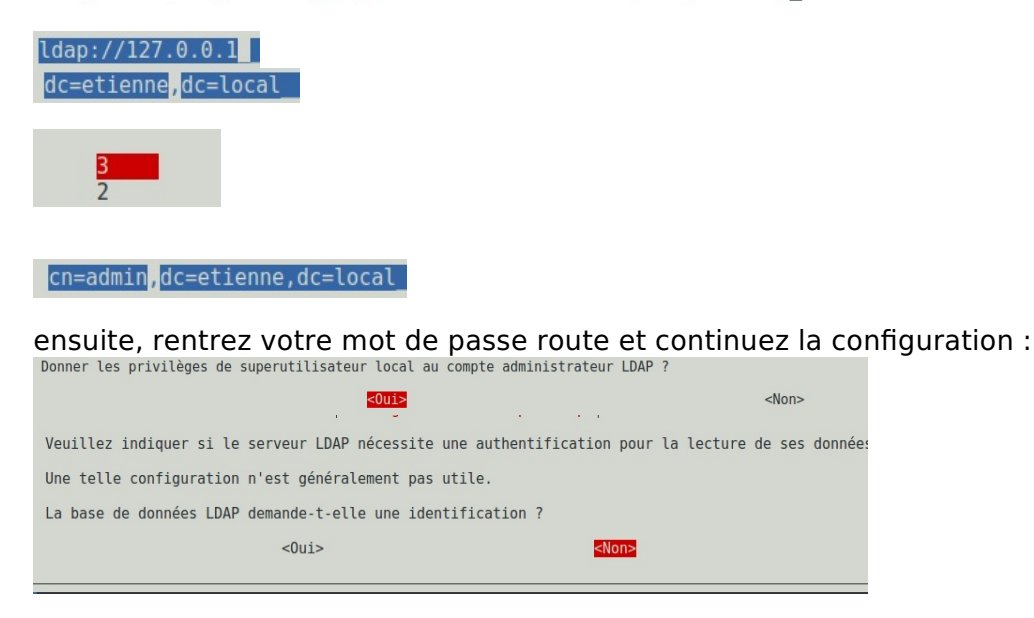

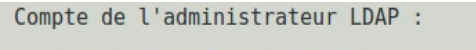

cn=admin<mark>,</mark>dc=etienne,dc=local

et entrez encore une fois votre mot de passe

ensuite, allez dans le fichier nsswitch.conf dans /etc/

et rajoutez : passwd: compat ldap group: compat ldap

| group:  | compat | ldap |
|---------|--------|------|
| shadow: | compat | ldap |

Maintenant, vous pouvez redémarrer votre serveur.

Votre serveur SAMBA et LDAP est prêt, ils ne nous restent plus que à rajouter des utilisateurs, les groupes et ajouter les utilisateurs aux groupes, ensuite, nous finirons par les dossiers partagés avec SAMBA

| root@samba:/data# | smbldap-groupadd | alternance     |
|-------------------|------------------|----------------|
| root@samba:/data# | smbldap-groupadd | comptabilite   |
| root@samba:/data# | smbldap-groupadd | ingenieurs     |
| root@samba:/data# | smbldap-groupadd | archivage      |
| root@samba:/data# | smbldap-groupadd | horaires       |
| root@samba:/data# | smbldap-groupadd | foad           |
| root@samba:/data# | smbldap-groupadd | auditeurs      |
| root@samba:/data# | smbldap-groupadd | administratifs |
| root@samba:/data# | smbldap-groupadd | enseignants    |
| root@samba:/data# | smbldap-groupadd | direction      |
|                   |                  |                |

| root:direction direction/                  |
|--------------------------------------------|
| root:ingenieurs ingénieurs/                |
| <pre>root:comptabilite comptabilite/</pre> |
| root:administratifs documents/             |
| root:administratifs divers                 |
| root:administratifs documents              |
| root:foad foad/                            |
| root:alternance alternance/                |
| root:horaires horaires/                    |
| <pre>root:administratifs ressources/</pre> |
|                                            |

| 2 | root                                                                                   | alternance                                                                                                    | 4096                                                                                                    | janv.                                                                                                    | 8                                                                                                    | 17:18                                                                                                    | alternance                                                                                                    |
|---|----------------------------------------------------------------------------------------|----------------------------------------------------------------------------------------------------|----------------------------------------------------------------------------------------------------|----------------------------------------------------------------------------------------------------|----------------------------------------------------------------------------------------------------|----------------------------------------------------------------------------------------------------|----------------------------------------------------------------------------------------------------|
| 2 | root                                                                                   | direction                                                                                                    | 4096                                                                                                    | janv.                                                                                                    | 8                                                                                                    | 17:18                                                                                                    | direction                                                                                                    |
| 2 | root                                                                                   | foad                                                                                                    | 4096                                                                                                    | janv.                                                                                                    | 8                                                                                                    | 17:18                                                                                                    | foad                                                                                                    |
| 2 | root                                                                                   | root                                                                                                    | 4096                                                                                                    | janv.                                                                                                    | 8                                                                                                    | 17:18                                                                                                    | partage                                                                                                    |
| 2 | root                                                                                   | root                                                                                                    | 4096                                                                                                    | janv.                                                                                                    | 8                                                                                                    | 17:18                                                                                                    | archivage                                                                                                    |
| 2 | root                                                                                   | administratifs                                                                                                    | 4096                                                                                                    | janv.                                                                                                    | 8                                                                                                    | 17:18                                                                                                    | divers                                                                                                    |
| 2 | root                                                                                   | horaires                                                                                                    | 4096                                                                                                    | janv.                                                                                                    | 8                                                                                                    | 17:18                                                                                                    | horaires                                                                                                    |
| 2 | root                                                                                   | administratifs                                                                                                    | 4096                                                                                                    | janv.                                                                                                    | 8                                                                                                    | 17:18                                                                                                    | ressources                                                                                                    |
| 2 | root                                                                                   | comptabilite                                                                                                    | 4096                                                                                                    | janv.                                                                                                    | 8                                                                                                    | 17:18                                                                                                    | comptabilite                                                                                                    |
| 2 | root                                                                                   | administratifs                                                                                                    | 4096                                                                                                    | janv.                                                                                                    | 8                                                                                                    | 17:18                                                                                                    | documents                                                                                                    |
| 2 | root                                                                                   | ingenieurs                                                                                                    | 4096                                                                                                    | janv.                                                                                                    | 8                                                                                                    | 17:18                                                                                                    | ingénieurs                                                                                                    |
| 5 | root                                                                                   | root                                                                                                    | 4096                                                                                                    | janv.                                                                                                    | 8                                                                                                    | 17:18                                                                                                    | samba                                                                                                    |
|   | 2<br>2<br>2<br>2<br>2<br>2<br>2<br>2<br>2<br>2<br>2<br>2<br>2<br>2<br>2<br>2<br>2<br>5 | 2 root<br>2 root<br>2 root<br>2 root<br>2 root<br>2 root<br>2 root<br>2 root<br>2 root<br>2 root<br>2 root<br>5 root | <pre>2 root alternance<br/>2 root direction<br/>2 root foad<br/>2 root root<br/>2 root root<br/>2 root administratifs<br/>2 root administratifs<br/>2 root administratifs<br/>2 root comptabilite<br/>2 root administratifs<br/>2 root ingenieurs<br/>5 root root</pre> | 2root alternance40962root direction40962root foad40962root root40962root administratifs40962root administratifs40962root administratifs40962root administratifs40962root administratifs40962root administratifs40962root comptabilite40962root ingenieurs40965rootroot4096 | 2root alternance4096 janv.2root direction4096 janv.2root foad4096 janv.2root root4096 janv.2root root4096 janv.2root administratifs4096 janv.2root administratifs4096 janv.2root administratifs4096 janv.2root administratifs4096 janv.2root administratifs4096 janv.2root administratifs4096 janv.2root ingenieurs4096 janv.2root ingenieurs4096 janv.5root root4096 janv. | 2root alternance4096 janv.82root direction4096 janv.82root foad4096 janv.82root root4096 janv.82root root4096 janv.82root administratifs4096 janv.82root administratifs4096 janv.82root administratifs4096 janv.82root administratifs4096 janv.82root comptabilite4096 janv.82root ingenieurs4096 janv.85root root4096 janv.8 | 2 root alternance       4096 janv.       8 17:18         2 root direction       4096 janv.       8 17:18         2 root foad       4096 janv.       8 17:18         2 root root       4096 janv.       8 17:18         2 root root       4096 janv.       8 17:18         2 root root       4096 janv.       8 17:18         2 root root       4096 janv.       8 17:18         2 root administratifs       4096 janv.       8 17:18         2 root administratifs       4096 janv.       8 17:18         2 root administratifs       4096 janv.       8 17:18         2 root administratifs       4096 janv.       8 17:18         2 root administratifs       4096 janv.       8 17:18         2 root comptabilite       4096 janv.       8 17:18         2 root ingenieurs       4096 janv.       8 17:18         2 root root       4096 janv.       8 17:18         2 root administratifs       4096 janv.       8 17:18         2 root ingenieurs       4096 janv.       8 17:18         5 root root       4096 janv.       8 17:18 |

ensuite, nous allons crée des utilisateurs avec la commande :

smbldap-useradd -a -m -s /bin/false -P **nom de l'utilisateur** 

cette commande permet d'ajouter un utilisateur à un groupe : smbldap-groupmod -m **nom de l'utilisateur nom du groupe** 

mkdir /data/samba/home/\*nom de l'utilisateur\* chown \$1:\$3 /data/samba/home/\*nomdel'utilisateur\* chmod 700 /data/samba/home/\*nom de l'utilisateur\*

mkdir /data/samba/profiles/\*nomdel'utilisateur\*.V2 chown \*nomdel'utilisateur\*:\*nomdugroupe\* /data/samba/profiles/\*nom de l'utilisateur\*.V2 chmod 700 /data/samba/profiles/\*nom de l'utilisateur\*.V2 root@samba:/home/etienne# apt-get install phpldapadmin root@samba:/home/etienne# nano /etc/phpldapadmin/config.php

\$servers->setValue('server', 'name', '10.19.5.11);
\$servers->setValue('server', 'base', array('dc=etienne, dc=local));
\$servers->setValue('login', 'bind\_id', 'cn=admin, dc=etienne, dc=local);
puis on déplace le fichier :
cp -R /usr/share/phpldapadmin/ /var/www/phpldapadmin

 $\underline{et\ maintenant\ nous\ pouvons\ nous\ connecter\ a\ l'adresse\ suivante\ :}$ 

10.19.5.11/phpldapadmin/